## NHS COVID-19 APP ਡਾਊਨਲੋਡ ਕਰਨ ਲਈ ਐਂਡ੍ਰੋਇਡ ਗਾਈਡ

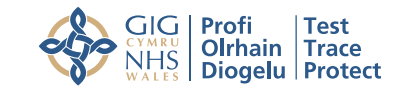

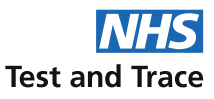

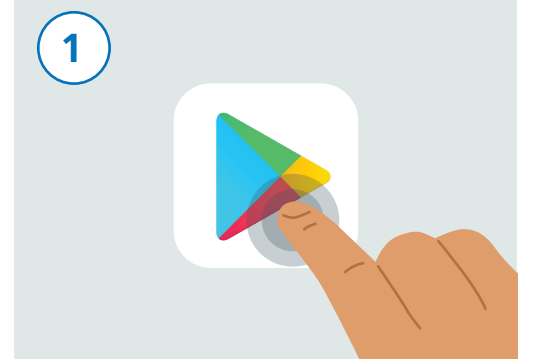

ਆਪਣਾ ਫੋਨ ਅਨਲਾੱਕ ਕਰੋ। "ਪਲੇ ਸਟੋਰ" ਨਾਮਕ ਐਪ ਖੋਜਣ ਲਈ ਆਪਣਾ ਫੋਨ ਸਕ੍ਰਾੱਲ ਕਰੋ। ਐਪ ੳਪਰੋਕਤ ਤਸਵੀਰ ਵਰਗੀ ਲੱਗਦੀ ਹੈ। ਇਸਨੰ ਲਾਂਚ ਕਰਨ ਲਈ ਟੈਪ ਕਰੋ।

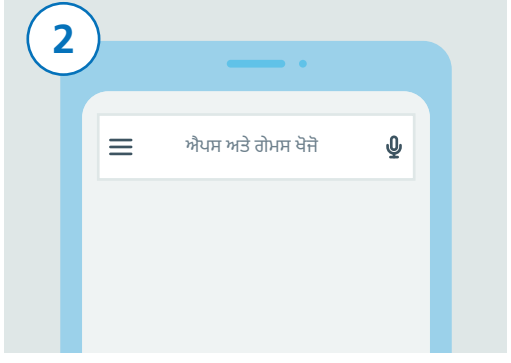

ਸਕ੍ਰੀਨ ਦੇ ਸਿਖਰ 'ਤੇ, ਤੁਸੀਂ ਇੱਕ ਖੋਜ ਬਾਕਸ ਦੇਖ ਸਕਦੇ ਹੋ ਜੋ "ਐਪਸ ਅਤੇ ਗੇਮਸ ਖੋਜੋ" ਪੜ੍ਹਦਾ ਹੈ। ਇਸ ਸਰਚ ਬਾਕਸ 'ਤੇ ਟੈਪ ਕਰੋ।

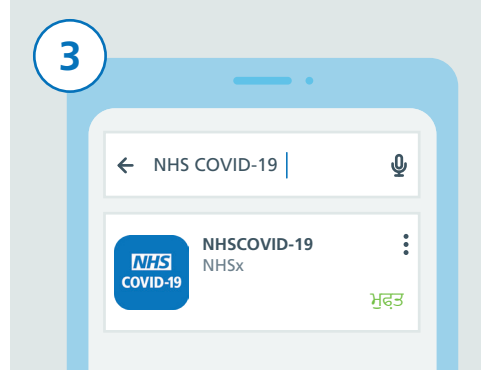

"NHS COVID-19" ਟਾਈਪ ਕਰੋ। ਹੇਠਾਂ ਦਿੱਤਾ ਖੋਜ ਬਾਕਸ ਤੁਸੀਂ ਨਤੀਜਿਆਂ ਦੀ ਇੱਕ ਸੂਚੀ ਦੇਖੋਗੇ। "NHSCOVID-19" ਨਾਮ ਨਾਲ ਨਤੀਜੇ 'ਤੇ ਟੈਪ ਕਰੋ।

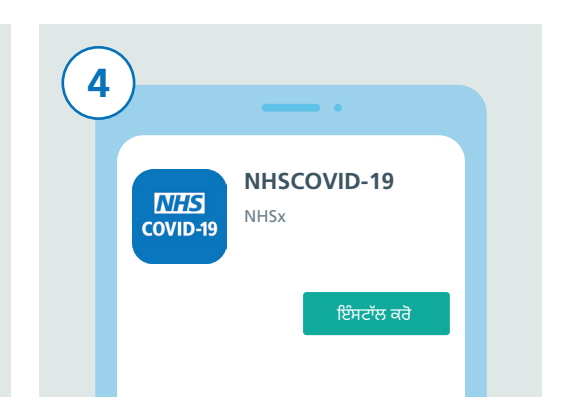

ਆਪਣੀ ਸਕ੍ਰੀਨ 'ਤੇ ਤੁਸੀਂ ਹੁਣ COVID 19 App ਦਾ ਵੇਰਵਾ ਦੇਖ ਸਕਦੇ ਹੋ। "ਇੰਸਟਾੱਲ" ਬਟਨ 'ਤੇ ਟੈਪ ਕਰੋ।

| 5 |              |  |
|---|--------------|--|
|   |              |  |
|   | ਟ੍ਰਬਲਸ਼ੂਟਿੰਗ |  |
|   |              |  |
|   |              |  |
|   |              |  |

ਜੇ ਇਹ ਕੰਮ ਨਹੀਂ ਕਰਦਾ, ਤਾਂ ਨਿਰਦੇਸ਼ ਲਈ NHS COVID-19 App ਵੈਬਸਾਈਟ www.covid19.nhs.uk 'ਤੇ ਮਦਦ ਲਈ "ਟ੍ਰਬਲ-ਸ਼ੂਟਿੰਗ" 'ਤੇ ਜਾਓ।

6

ਕੰਮ ਕਰ ਸਕੇ। ਅਜਿਹਾ ਕਰਨ ਲਈ ਪਹਿਲਾਂ "ਸੈਟਿੰਗਾਂ" ਐਪ ਖੋਜੋ ਅਤੇ ਇਸ 'ਤੇ ਟੈਪ ਕਰੋ।

ਹੁਣ ਬਲੁਟੂਥ ਸਵਿੱਚ ਆੱਨ ਕਰਨ ਦਾ ਸਮਾਂ ਹੈ ਤਾਂਕਿ ਐਪ ਆਪਣੇ ਫੋਨ ਦੇ ਮਾਡਲ ਦੇ ਆਧਾਰ 'ਤੇ "ਕਨੈਕਟਿਡ ਡਿਵਾਇਸਿਜ਼" ਜਾਂ "ਕਨੈਕਸ਼ਨਜ਼" ਦਾ ਪਤਾ ਲਗਾੳਣ ਲਈ ਸੂਚੀ ਹੇਠਾਂ ਸਕ੍ਰਾੱਲ ਕਰੋ ਅਤੇ ਇਸ 'ਤੇ ਟੈਪ ਕਰੋ।

ਕਨੈਕਟਿਡ ਡਿਵਾਇਸ ਬਲਟਥ, ਡਰਾਇਵਿੰਗ ਮੋਡ, NFC

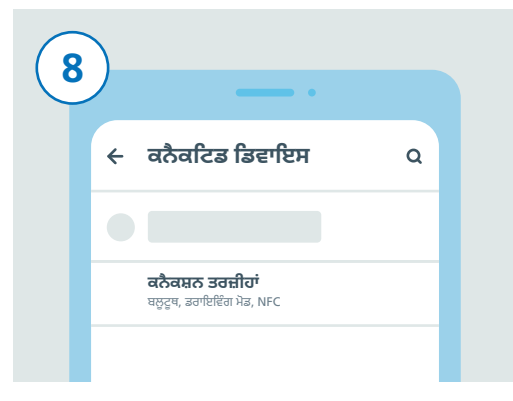

ਅੱਗੇ, ਸੂਚੀ ਹੇਠਾਂ ਸਕ੍ਰਾੱਲ ਕਰੋ। ਜਾਂ ਤਾਂ "ਕਨੈਕਟਿਡ ਤਰਜ਼ੀਹਾਂ" ਜਾਂ "ਬਲੁਟੁਥ" ਖੋਜੋ ਅਤੇ ਇਸ 'ਤੇ ਟੈਪ ਕਰੋ।

## NHS COVID-19 APP ਡਾਊਨਲੋਡ ਕਰਨ ਲਈ ਐਂਡ੍ਰੋਇਡ ਗਾਈਡ

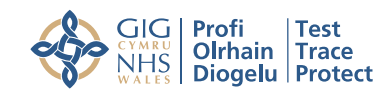

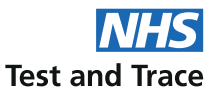

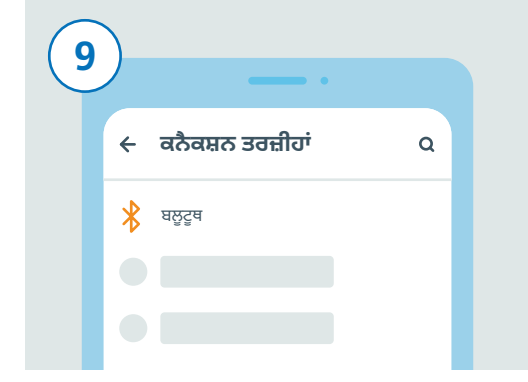

ਜੇ ਤੁਸੀਂ ਅੰਤਿਮ ਚਰਨ ਵਿੱਚ "ਕਨੈਕਟਿਡ ਤਰਜ਼ੀਹਾਂ" 'ਤੇ ਟੈਪ ਕੀਤਾ ਹੈ, ਤਾਂ ਹੁਣ "ਬਲੂਟੂਥ" ਖੋਜੋ ਅਤੇ ਇਸ 'ਤੇ ਟੈਪ ਕਰੋ। ਜੇ ਤੁਸੀਂ ਬਲੂ-ਟੂਥ 'ਤੇ ਟੈਪ ਕੀਤਾ ਹੈ, ਤਾਂ ਤੁਹਾਨੂੰ ਇਹ ਵਾਧੂ ਚਰਨ ਨਹੀਂ ਕਰਨਾ ਪਵੇਗਾ। ਸੱਜੇ ਪਾਸੇ ਸਲਾਇਡਰ 'ਤੇ ਟੈਪ ਕਰਕੇ ਬਲੂਟੂਥ ਸਵਿੱਚ ਕਰੋ। ਤੁਸੀਂ ਇਸਨੂੰ ਦੇਖ ਸਕਦੇ ਹੋ ਜੇ ਸਲਾਇਡਰ ਦਾ ਰੰਗ ਬਦਲਦਾ ਹੈ।

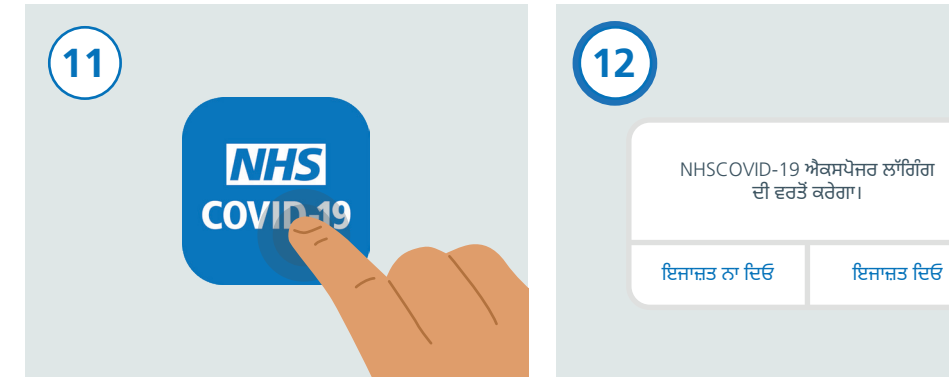

ਆਪਣੇ ਫੋਨ ਦੀ ਹੋਮ ਸਕ੍ਰੀਨ 'ਤੇ ਵਾਪਸ ਜਾਣ ਲਈ ਹੋਮ ਬਟਨ ਦਬਾਓ ਜਾਂ ਸਵਾਇਪ ਕਰੋ ਜਿੱਥੇ ਤੁਸੀਂ ਆਪਣੇ ਸਾਰੇ ਐਪਸ ਦੇਖ ਸਕਦੇ ਹੋ। NHS COVID-19 App ਖੋਜ ਅਤੇ ਇਸਨੂੰ ਲਾਂਚ ਕਰਨ ਲਈ ਇਸ 'ਤੇ ਟੈਪ ਕਰੋ। ਐਪ ਦੀ ਸੈਟਿੰਗ-ਅਪ ਪੂਰੀ ਕਰਨ ਲਈ ਚਰਨਾਂ ਦਾ ਪਾਲਣ ਕਰੋ। ਇਸ ਵਿੱਚ "ਐਕਸਪੋਸਰ ਲਾੱਗਿੰਗ" ਦੀ ਇਜਾਜ਼ਤ ਦੇਣਾ ਸ਼ਾਮਲ ਹੈ ਜੋ ਇਹ ਪਹਿਚਾਣ ਕਰਨ ਲਈ ਵਰਤਿਆ ਜਾਂਦਾ ਹੈ ਕਿ ਤਸੀਂ ਖ਼ਤਰੇ 'ਤੇ ਹੋ ਜਾਂ ਨਹੀਂ।

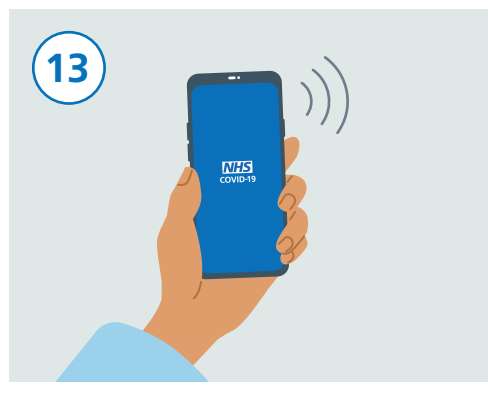

ਜਦੋਂ ਤੁਸੀਂ ਸੈਟ ਅਪ ਪੂਰਾ ਕਰਦੇ ਹੋ, ਤਾਂ ਤੁਹਾਡੀ NHS COVID-19 App ਅਪ ਹੈ ਅਤੇ ਚੱਲ ਰਹੀ ਹੈ।

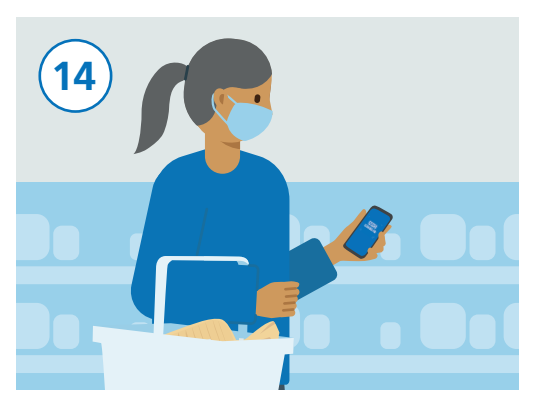

ਤੁਸੀਂ ਆਪਣੇ ਫੋਨ ਨੂੰ ਆਮ ਵਾਂਗ ਵਰਤ ਸਕਦੇ ਹੋ, ਹਾਲਾਂਕਿ ਇਹ ਯਕੀਨੀ ਬਣਾਓ ਕਿ ਐਪ ਬੈਕਗਰਾਊਂਡ ਵਿੱਚ ਚੱਲ ਰਹੀ ਹੋਵੇ ਅਤੇ ਬਲੂ-ਟੂਥ ਚਾਲੂ ਹੋਵੇ। ਐਪ ਤੁਹਾਡਾ ਜਗ੍ਹਾ ਟ੍ਰੈਕ ਨਹੀਂ ਕਰੇਗੀ।